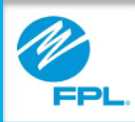

# FPL Assist Web Portal Pending Commitments

Copyright© 2017, Florida Power & Light Company. All Rights Reserved.

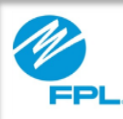

#### Introduction

At the end of this module, you will be able to perform the following tasks in the FPL Assist Web Portal:

- View commitments pending approval and rejected
- Approve pending commitments
- Reject pending commitments

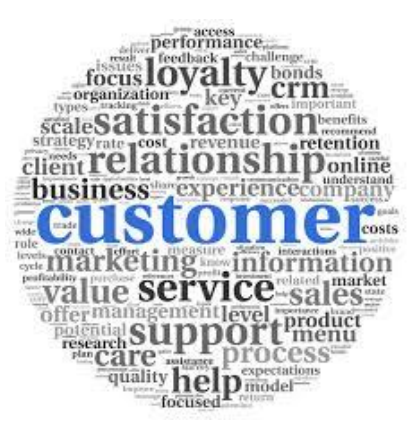

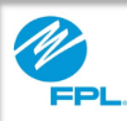

#### **Pending Commitments**

Users of the FPL Assist Web Portal can be assigned roles that require their commitments to be approved before they are submitted onto a customer's account.

It is important that as an approver, you review your pending commitments in a timely manner. Failure to review the commitments in a timely manner can result in accounts being disconnected for non-payment or delay reconnection of accounts.

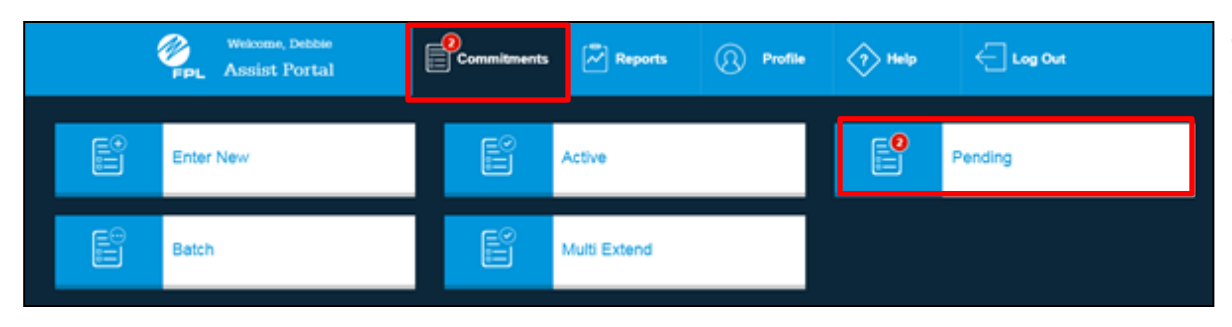

The FPL Assist Web Portal will notify you that commitments are pending approval by displaying a **red** number on the commitments and pending cards.

Let's review the steps for approving or rejecting pending commitments.

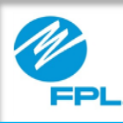

### Pending Commitments – Approving

|   | Welcome, Debble<br>PPL Assist Portal | Commitments | Reports      | () Profile | Help     | - Log Out |   |
|---|--------------------------------------|-------------|--------------|------------|----------|-----------|---|
| E | Enter New                            | E           | Active       |            | <b>.</b> | Pending   | ~ |
|   | Batch                                | Ê           | Multi Extend |            |          |           |   |

| Pending                                                                                                    | Pending Commitments Print Page > |              |              |            |         |         |  |  |
|----------------------------------------------------------------------------------------------------|----------------------------------|--------------|--------------|------------|---------|---------|--|--|
| Search by                                                                                                    | Search by                        | SEARCH CLEA  | R            |            |         |         |  |  |
|                                                                                                    | Customer Name                    | Setup Date   | Funding Type | Amount     | Reject? | Details |  |  |
|                                                                                                    | ARIELLE H ROSENBERG              | Feb 25, 2016 | EHEAP        | \$7,169.80 | ۲       | •       |  |  |
|                                                                                                    | MARY SIMPSON                     | Feb 25, 2016 | ASST         | \$434.16   | ۲       | •       |  |  |
| Show Pending     O pending commitments selected     APPROVE SELECTED      Show Rejected      Declaimer: individual accourt status messages will not appear. For each account, please review whether your commitment amount is enough to stop collection action or trigger reconnects. |                                  |              |              |            |         |         |  |  |

The following information in steps 1- 4 provides instructions for approving commitments in the FPL Assist Web Portal.

| Step | Action                                                                                                    |
|------|----------------------------------------------------------------------------------------------------|
| 1    | Select Commitments card<br>Result: Commitment menu is displayed                                                                                                    |
| 2    | Select Pending card<br>Result: Pending Commitment window is displayed                                                                                                    |
| 3    | <ul> <li>Select:</li> <li>individual checkboxes to approve individual customer commitments or</li> <li>checkbox on top (to the left of the Customer Name) to approve all customer commitments</li> </ul> |
| 4    | Click Approve Selected                                                                                                    |
|      |                                                                                                    |

Let's review the steps for searching and rejecting commitments in the Pending Commitments window.

4

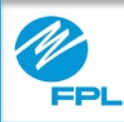

### Pending Commitments – Searching and Rejecting

|  | Welcome, Debbie<br>FPL Assist Portal | Commitments | Reports (    | Profile | Help     | Cog Out |
|--|--------------------------------------|-------------|--------------|---------|----------|---------|
|  | Enter New                            | Ê           | Active       |         | <b>0</b> | Pending |
|  | Batch                                |             | Multi Extend |         |          |         |

|   | Pending Commitments                             |                     |                                |                                |            |                |              |
|---|-------------------------------------------------|---------------------|--------------------------------|--------------------------------|------------|----------------|--------------|
| 3 | Search by (                                     | Search by           | SEARCH CLEA                    | R                              |            |                |              |
|   |                                                 | Customer Name       | Setup Date                     | Funding Type                   | Amount     | Reject?        | Details      |
|   |                                                 | ARIELLE H ROSENBERG | Feb 25, 2016                   | EHEAP                          | \$7,169.80 | 0              | <b>~</b> 2   |
|   |                                                 | MARY SIMPSON        | Feb 25, 2016                   | ASST                           | \$434.16   | ۲              | <b>~</b>     |
|   | Show<br>Show<br>Disclaimer: Indv<br>reconnects. | Pending Rejected    | ppear. For each account, pleas | e review whether your commitme | 0 pen      | ding commitmer | its selected |

The following information in steps 1- 4 provides instructions for searching and rejecting commitments in the FPL Assist Web Portal.

| • • • • • • |                                                                                                    |
|-------------|----------------------------------------------------------------------------------------------------|
| Step        | Action                                                                                                    |
| 1           | Select to reject selected commitment – if rejecting, accounts must be selected one at a time                                                                           |
| 2           | Select to view commitment details<br>Result: Details section displayed                                                                                                 |
| 3           | <ul> <li>Search for specific commitment if not listed</li> <li>Commitments can be searched by:</li> <li>Customer Name</li> <li>Funding Type</li> <li>Amount</li> </ul> |
| 4           | <ul><li>Select:</li><li>Show Pending to view all pending commitments</li><li>Show Rejected to view all rejected commitments</li></ul>                                  |

Let's review the windows that will appear once a commitment is approved.

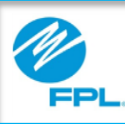

### **Approved Commitments**

Once the commitment is **approved**, the following window is displayed. The representative who issued the commitment will receive notification that the commitment was approved.

| Ø,<br>FPL | Assist Portal                     |                                                                                                    | 🗇 Help                                                                                                    | 🔿 Log In                                                                                                    |                                                                                                    |
|-----------|-----------------------------------|----------------------------------------------------------------------------------------------------|----------------------------------------------------------------------------------------------------|----------------------------------------------------------------------------------------------------|----------------------------------------------------------------------------------------------------|
| Process   | ed Commitments                    |                                                                                                    |                                                                                                    | PINLAI                                                                                                    |                                                                                                    |
|           | If Commitment has satisfied colle | ctible balance for listed accounts, reconnect request he                                                                                                    | is been generated.                                                                                                    |                                                                                                    | •                                                                                                    |
|           | 1 Approved Commitments            | Amount                                                                                                    | Commitment Lette                                                                                                    | r Details                                                                                                    |                                                                                                    |
|           | MARY SIMPSON                      | \$434.16                                                                                                    | • •                                                                                                    | 9 · <                                                                                                    | •                                                                                                    |
|           | 0 Rejected Commitments            | Amount                                                                                                    | Notes                                                                                                    | Details                                                                                                    |                                                                                                    |
| 5         |                                   |                                                                                                    | 6                                                                                                    | DONE                                                                                                    |                                                                                                    |
|           | Process                           | Exist Portal      Processed Commitments      If Commitment has satisfied color      Approved Commitments      ARCY SUMPSON      Plajected Commitments      Exist Portal | Austice Poretal  Processed Commitments  If Commitment has satisfied collectible balance for listed accounts, reconnect request has  1 Approved Commitments  Amount  Rejected Commitments Amount | Assist Portal       Image: Test of the point of the poin | Aussist Portal       Image: Processed Commitments       Image: Processed Commitments         Processed Commitments       Image: Processed Commitments       Image: Processed Commitments         If Commitment has satisfied collectible balance for listed accounts, reconnect request has been generated.       Image: Processed Commitments         If Approved Commitments       Annount       Commitment Latter       Details         If Approved Commitments       Annount       Commitment Latter       Details         If Approved Commitments       Annount       Notes       Details         If Rejected Commitments       Annount       Notes       Details         If Rejected Commitments       Annount       Notes       Details         Image: Processed Commitments       Annount       Notes       Details         Image: Processed Commitments       Annount       Notes       Details         Image: Processed Commitments       Annount       Notes       Details |

### **Rejected Commitments**

Once the commitment is **rejected**, the following window is displayed. You will need to **enter rejection reason** and **select reject**. The representative who issued the commitment will receive notification that the commitment was rejected.

| isment amount not enough for reconnection | ×      |
|-------------------------------------------|--------|
|                                           |        |
|                                           | REJECT |

Use information in table below to use the Processed Commitments window.

| Section | Function                                                                                    |
|---------|---------------------------------------------------------------------------------------------|
| 1       | <b>Prints</b> commitment letters for all commitments processed in the batch                 |
| 2       | Displays messages for review                                                                |
| 3       | <b>Provides</b> details for each commitment by clicking arrow                               |
| 4       | Prints commitment agreements for individual accounts                                        |
| 5       | <b>Displays</b> any rejected commitments<br>and reasons for rejection in the Notes<br>field |
| 6       | Closes window                                                                               |

Let's review how you would view the details of any rejected commitments.

FPL Proprietary & Confidential Information

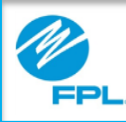

### **Rejected Commitments (cont.)**

Use information in the table below for how to use the Rejected Commitments window.

| Rejected Commitments                                    | 5                         |            | •          | Print Page > |
|---------------------------------------------------------|---------------------------|------------|------------|--------------|
| Search by Search by                                     | SEARCH CLEAR              |            |            |              |
| Customer Name                                           | Funding Type              | Amount     | Notes?     | Details      |
| ABC CUSTOMER                                            | LIHEAP                    | \$161.18   | <b>③</b> ₽ | ~            |
| ABC CUSTOMER                                            | ASST                      | \$4,324.41 |            | ~            |
| ABC CUSTOMER                                            | EHEAP                     | \$7,169.80 | 8          | ~            |
| <ul> <li>Show Pending</li> <li>Show Rejected</li> </ul> |                           |            |            |              |
| Pleas                                                   | e re enter with a new amo | unt.       | 11         | 8            |
|                                                         | CAN                       | ICEL       |            |              |

| Section | Function                                                                                                    |
|---------|----------------------------------------------------------------------------------------------------|
| 1       | <b>Prints</b> the Rejected Commitments page                                                                       |
| 2       | <b>Displays</b> details of rejected commitments                                                                   |
| 3       | <b>Click</b> to view notes for rejected<br>commitments<br><b>Result:</b> Notes window displays<br>rejection notes |

**Note:** If the status of the account for the pending commitment changes while waiting on approval, the system will reject the commitment. It is important to view the Notes for rejected commitments to determine if it was rejected by the system.